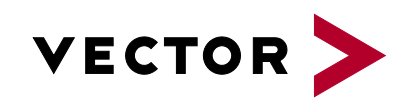

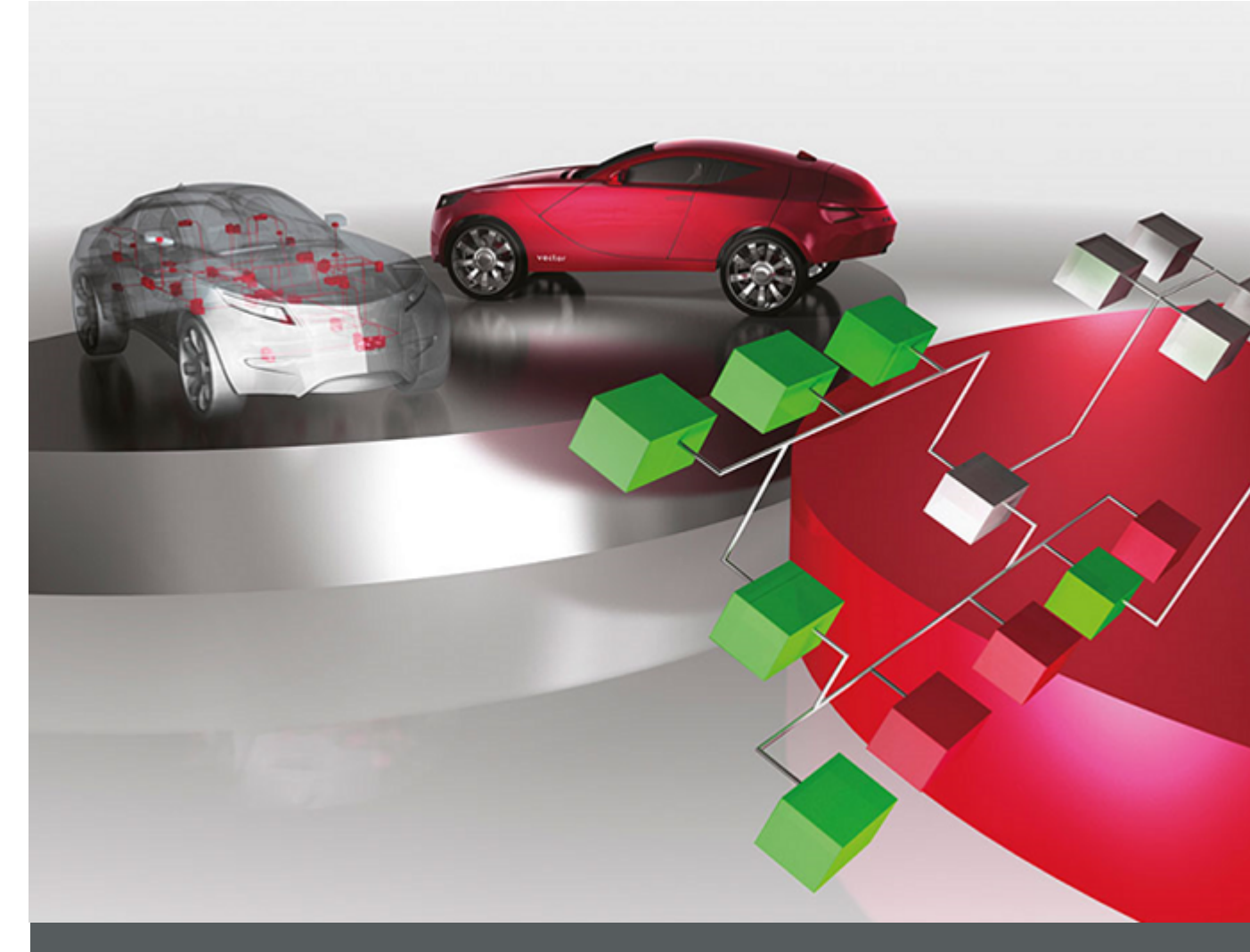

# User Manual VT7820 VT System

Version 1.1 English

#### Imprint

Vector Informatik GmbH Ingersheimer Straße 24 D-70499 Stuttgart

Vector reserves the right to modify any information and/or data in this user documentation without notice. This documentation nor any of its parts may be reproduced in any form or by any means without the prior written consent of Vector. To the maximum extent permitted under law, all technical data, texts, graphics, images and their design are protected by copyright law, various international treaties and other applicable law. Any unauthorized use may violate copyright and other applicable laws or regulations. © Copyright 2018, Vector Informatik GmbH. Printed in Germany. All rights reserved.

## Table of Contents

| 1   | Introd                                                        | duction                                                                                                    | 3                                         |
|-----|---------------------------------------------------------------|----------------------------------------------------------------------------------------------------|-------------------------------------------|
| 1.1 | About t<br>1.1.1<br>1.1.2<br>1.1.3<br>1.1.4<br>1.1.5<br>1.1.6 | this User Manual<br>Access Helps and Conventions<br>Latest Information<br>Certification<br>Warranty<br>Support<br>Trademarks | 4<br>4<br>5<br>5<br>5<br>5<br>5<br>5<br>5 |
| 2   | Gener                                                         | ral Information                                                                                                    | 7                                         |
| 2.1 | Purpos                                                        | se                                                                                                    | 8                                         |
| 2.2 | Installa                                                      | ation                                                                                                    | 9                                         |
| 2.3 | Usage<br>2.3.1<br>2.3.2<br>2.3.3<br>2.3.4<br>2.3.5            | Basic Connection Scheme<br>Signal Path Switching<br>System Variables<br>Error Simulation<br>Displays                         | 9<br>9<br>10<br>10<br>13<br>13            |
| 2.4 | Connec<br>2.4.1                                               | ctors<br>Output Connector                                                                                                    | 14<br>14                                  |
| 2.5 | Technic<br>2.5.1<br>2.5.2<br>2.5.3                            | cal Data<br>General<br>Current Stimulation<br>Voltage Stimulation                                                            | 15<br>15<br>15<br>15                      |

## 1 Introduction

#### This chapter contains the following information:

1.1 About this User Manual Access Helps and Conventions Latest Information Certification Warranty Support Trademarks page 4

## 1.1 About this User Manual

#### 1.1.1 Access Helps and Conventions

| To find information | The user manual provides you the following access helps: |                                                                          |  |  |
|---------------------|----------------------------------------------------------|--------------------------------------------------------------------------|--|--|
| quickly             | >                                                        | At the beginning of each chapter you will find a summary of its contents |  |  |
|                     | >                                                        | in the header you see the current chapter and section,                   |  |  |

> in the footer you see to which program version the user manual replies.

Conventions In the two following tables you will find the conventions used in the user manual regarding utilized spellings and icons.

| Style                 | Utilization                                                                                              |
|-----------------------|----------------------------------------------------------------------------------------------------|
| bold                  | Fields, interface elements, window and dialog names in the software. Accentuation of warnings and notes. |
|                       | [OK] Buttons are denoted by square brackets                                                              |
|                       | File   Save         Notation for menus and menu commands                                                 |
| CANoe                 | Legally protected proper names and side notes.                                                           |
| Source code           | File name and source code.                                                                               |
| Hyperlink             | Hyperlinks and references.                                                                               |
| <ctrl>+<s></s></ctrl> | Notation for shortcuts.                                                                                  |
| Symbol                | Utilization                                                                                              |
| i                     | This icon indicates notes and tips that facilitate your work.                                            |
|                       | This icon warns of dangers that could lead to damage.                                                    |
|                       | This icon indicates more detailed information.                                                           |
| Ê                     | This icon indicates examples.                                                                            |
|                       | This icon indicates step-by-step instructions.                                                           |
|                       | This icon indicates text areas where changes of the currently described file are allowed or necessary.   |
| $\boldsymbol{\times}$ | This icon indicates files you must not change.                                                           |
|                       | This icon indicates multimedia files like e.g. video clips.                                              |
| _                     | This icon indicates an introduction into a specific topic.                                               |
| æ                     | This icon indicates text areas containing basic knowledge.                                               |

| Symbol   | Utilization                                                 |
|----------|-------------------------------------------------------------|
| <u>í</u> | This icon indicates text areas containing expert knowledge. |
| (5       | This icon indicates that something has changed.             |

#### 1.1.2 Latest Information

Additional technical information

- You may find additional technical information about your VT System:
- > in the CANoe online help,
- > on the Vector website www.vector.com (e.g. application notes), and
- > in your CANoe installation.

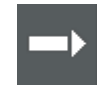

**Reference:** You may find the **latest version of VT System user manual** in your CANoe installation as well as a **technical user manual** which explains more technical background details, limitations, application tips or connection possibilities of the VT System (start menu ⇔ CANoe ⇔ Help).

#### 1.1.3 Certification

| Certified Quality | Vector Informatik GmbH has ISO 9001:2008 certification.     |
|-------------------|-------------------------------------------------------------|
| Management System | The ISO standard is a globally recognized quality standard. |
| CE Compliance     | All VT System products comply with CE regulations.          |

#### 1.1.4 Warranty

Restriction of We reserve the right to modify the contents of the documentation or the software without notice. Vector disclaims all liabilities for the completeness or correctness of the contents and for damages which may result from the use of this documentation.

### 1.1.5 Support

| Need support? | You can get through to our hotline by calling +49 (711) 80670-200 |
|---------------|-------------------------------------------------------------------|
|               | or you can send a problem report to CANoe Support.                |

#### 1.1.6 Trademarks

 Protected<br/>trademarks
 All brand names in this documentation are either registered or non registered<br/>trademarks of their respective owners.

 > MATLAB® and Simulink® are registered trademarks of The MathWorks, Inc.

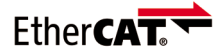

- > Altera® and Quartus® are registered trademarks of Altera Corporation.
- EtherCAT® is registered trademark and patented technology, licensed by Beckhoff Automation GmbH, Germany.

## 2 General Information

This chapter contains the following information:

| 2.1 | Purpose                 | page 8  |
|-----|-------------------------|---------|
| 2.2 | Installation            | page 9  |
| 2.3 | Usage                   | page 9  |
|     | Basic Connection Scheme |         |
|     | Signal Path Switching   |         |
|     | System Variables        |         |
|     | Error Simulation        |         |
|     | Displays                |         |
| 2.4 | Connectors              | page 14 |
|     | Output Connector        |         |
| 2.5 | Technical Data          | page 15 |
|     | General                 |         |
|     | Current Stimulation     |         |
|     | Voltage Stimulation     |         |

## 2.1 Purpose

| VT7820       | <ul> <li>The VT7820 is a module for simulating digital rotational sensors. It is an application board which is mounted on the VT7900A FPGA extension module. The module can simulate voltage and current based sensors and has the following features:</li> <li>Electrically isolated from the remaining VT System</li> <li>Output Currents from 0 A to 100 mA</li> <li>Output Voltage from -12 V to +12 V</li> <li>Output Sampling Rate up to 2.16 MSamples/s</li> <li>Break and Shortcircuit Relays</li> </ul> |  |  |  |
|--------------|----------------------------------------------------------------------------------------------------|--|--|--|
| Sensor types | Several wheel speed sensor types are directly supported by the firmware.                                                                                                    |  |  |  |
|              | The following sensor types are supported:                                                                                                    |  |  |  |
|              | s-Type: output is a simple PWM which has a fixed duty cycle and directly correlates to the wheel speed. No additional information is provided.                                                                                                    |  |  |  |
|              | i-Type: output is a signal with two logical levels. The sensor generates a high<br>pulse after each detected magnetic signal edge, therefore the signal frequency of<br>the "i" mode is two times the signal frequency of the "s" mode. The high time of<br>the signal is kept constant and gives additional information, e.g.the direction of<br>the rotation or information about the assembly position.                                                                                                    |  |  |  |
|              | v-Type: gives a three level data signal. The signal consists of a sync pulse followed by nine bits of data. The data consists of the direction of the rotation, several bits to detect assembly errors and a parity bit. The amplitude of the sync pulse is typically twice the amplitude of the data bits. The sensor generates a sync pulse and an output datagram at each magnetic signal edge, therefore the signal frequency of the "v" mode is two times the signal frequency of the "s" mode.             |  |  |  |
|              | Crank and Camshaft: output is identical to S-Type sensor but all channels use<br>the wheel speed of channel 1 and are synchronized. With this configuration,<br>mechanically correlated sensors like camshaft and crankshaft sensors can be<br>simulated. If a fixed factor between the frequency of two channels is needed this<br>can be done by adjusting the number of teeth for each channel.                                                                                                    |  |  |  |
|              | lingh<br>lingh<br>linw<br>t<br>t                                                                                                    |  |  |  |
|              | Inigh<br>Ilow                                                                                                    |  |  |  |

t

t

I ▲ Ihigh

Imid

llow

v-Type

## 2.2 Installation

Installation

Please follow the general installation instructions in the installation section of the VT System user manual.

### 2.3 Usage

#### 2.3.1 Basic Connection Scheme

For simulating rotational sensors the following signals can be connected.

#### > Connecting of current signal

Simulating current modulated sensors

To connect the VT7820 to an ECU simply connect the output pins ECU+ and ECU-. In current mode ECU+ typically is connected to the supply voltage of the ECU and ECU- is connected to the sensor input of the ECU. The ECU sensor input typically has a load resistor which enables the ECU to convert the current coming from the sensor back to a measurable voltage.

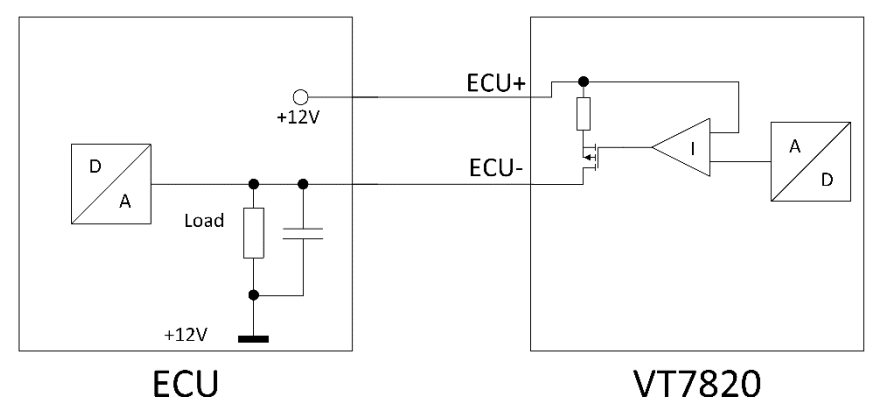

Simulating voltage modulated sensors

>

#### Connecting of voltage signal

To connect the VT7820 to an ECU simply connect the output pins ECU+ and ECU-. In voltage mode ECU- typically is connected to the ECU ground or a similar reference potential. ECU+ is then connected to the sensor input of the ECU.

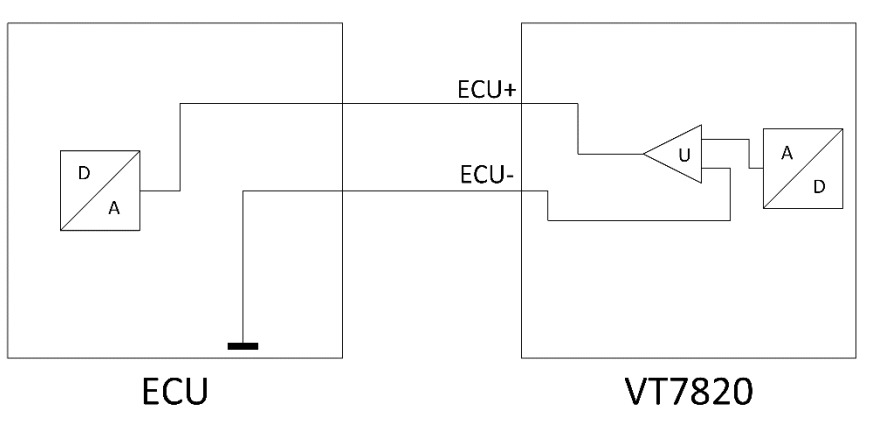

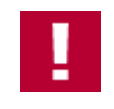

**Caution:** This application board (signals, supply voltages and ground) is electrically isolated from the remaining VT System. So care has to be taken when connecting external measurement devices (e.g. oscilloscope) that no ground connection to the VT System is established via the power network. It is recommended to use an isolation transformer.

### 2.3.2 Signal Path Switching

Signal paths and The figure below shows the signal paths and switching options.

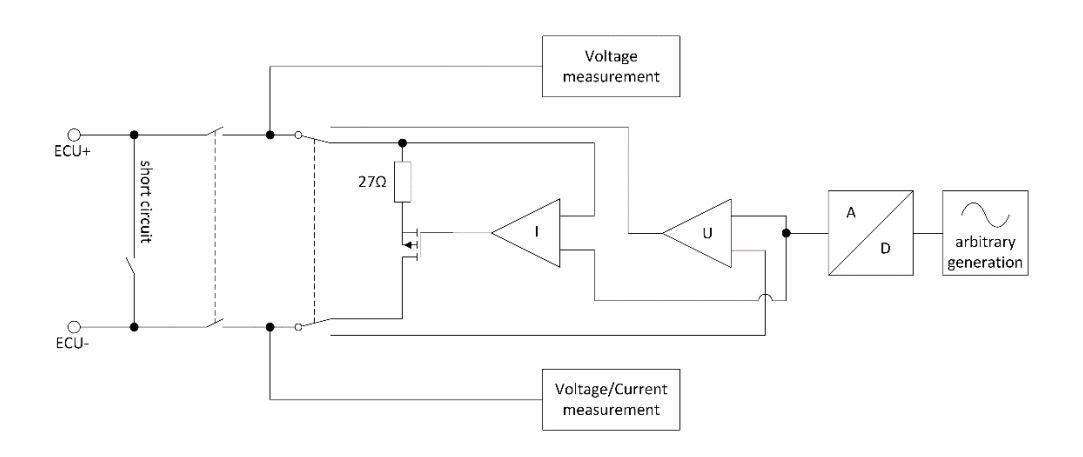

The VT7820 has circuits to simulate either a voltage or a current based sensor. To vary between these two possibilities the signal path will be set by switching the relevant relays.

### 2.3.3 System Variables

The stimulation parameters for the sensor communication (rotation frequency, tooth configuration, voltage and current levels) can be controlled via system variables in CANoe. The relays are accessible via system variables, too.

The namespace is the name of the module specified in the VT System configuration:

System variables reference

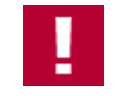

**Caution:** The variables **OutputType** and **RelaySwitch** must always have the same value. If you want to change the values of these variables please deactivate the output and open all output relays for the corresponding channel. Otherwise this could damage the VT7820 and other hardware that is connected to it.

| Value/Setting                                                                                                    | System Variable                           | R/W | Value Semantic                                            |  |  |
|----------------------------------------------------------------------------------------------------|-------------------------------------------|-----|-----------------------------------------------------------|--|--|
| Relay function according<br>to schematic in chapter<br>2.3.2                                                          | RelayBreak,<br>RelayShort,<br>RelaySwitch | W   | Integer<br>(0 = open, 1 = closed)                         |  |  |
| Activate output                                                                                                    | ActivateOutput                            | W   | Integer<br>(0 = deactivated,<br>1 = activated             |  |  |
| Angle of an edge for a manually created output signal                                                                 | DownloadAngle                             | W   | Float, in degree<br>(0 to 359.999)                        |  |  |
| Edge data for the specified angle                                                                                     | DownloadEdge                              | W   | Integer<br>(0 = falling edge,<br>1 = rising edge)         |  |  |
| Triggers the download of manually created output value                                                                | DownloadTrigger                           | W   | Integer<br>Change from 0 to 1 to<br>activate the creation |  |  |
| Needed for a handshake<br>procedure for the manual<br>download                                                        | DownloadUpdate                            | W   | Integer, 32 Bits                                          |  |  |
| This variable returns the<br>value of<br><b>DownloadUpdate</b> when<br>a value is written into the<br>RAM of the FPGA | DownloadUpdate<br>Ack                     | R   | Integer, 32 Bits                                          |  |  |
| High value for the current output                                                                                     | HighCurrent                               | W   | Float, in A<br>(0.0 to 0.1)                               |  |  |
| High value for the voltage output                                                                                     | HighVoltage                               | W   | Float, in V<br>(-12.0 to +12.0)                           |  |  |
| Low value for the current output                                                                                      | LowCurrent                                | W   | Float, in A<br>(0.0 to 0.1)                               |  |  |
| Low value for the voltage output                                                                                      | LowVoltage                                | W   | Float, in V<br>(-12.0 to +12.0)                           |  |  |
| Middle value for the<br>current output (e.g. value<br>for the data signal of a v-<br>sensor)                          | MiddleCurrent                             | W   | Float, in A<br>(0.0 to 0.1)                               |  |  |
| Middle value for the<br>voltage output (e.g. value<br>for the data signal of a v-<br>sensor)                          | MiddleVoltage                             | W   | Float, in V<br>(-12.0 to +12.0)                           |  |  |
| Specifies how many teeth<br>should be created<br>automatically by the<br>FPGA (evenly<br>distributed)                 | NumberOfTeeth                             | W   | Integer, 1 up to 3600                                     |  |  |
| Specifies if the module<br>outputs a current or a<br>voltage signal                                                   | OutputType                                | W   | Integer<br>(0 = current, 1 = voltage)                     |  |  |

| Value/Setting                                                               | System Variable        | R/W | Value Semantic                                                                                                    |
|-----------------------------------------------------------------------------|------------------------|-----|----------------------------------------------------------------------------------------------------|
| Specifies the pulse<br>duration for i- and v-<br>sensors                    | PulseDuration          | W   | Float, in μs<br>(0.0 to 53.0*10 <sup>6</sup> )                                                                         |
| Specifies which tooth<br>should be removed (the<br>first tooth is number 0) | RemoveToothAt<br>Index | W   | Integer                                                                                                    |
| Specifies the rotation frequency                                            | RotationFreq           | W   | Float, in rps (rotations per<br>second)<br>(-300.0 to +300.0)                                                          |
| Data for a v-sensor                                                         | SensorData             | W   | Integer, 9 Bit                                                                                                    |
| Selects which sensor<br>type should be output                               | SensorSelect           | W   | Integer,<br>(0 = no sensor,<br>1 = s-sensor,<br>2 = i-sensor,<br>3 = v-sensor,<br>4 = combined crank and<br>cam shaft) |
| Specifies the slew rate of the current signal                               | SlewRateCurrent        | W   | Float, in A/µs<br>(1.0*10 <sup>-6</sup> to 1.0)                                                                        |
| Specifies the slew rate of the voltage signal                               | SlewRateVoltage        | W   | Float, in V/µs<br>(1.0*10 <sup>-3</sup> to 1000.0)                                                                     |
| Specifies at which angle a signal should start                              | StartAngle             | W   | Float, in degree<br>(0 to 359.999)                                                                                     |
| No functionality at the moment                                              | Status                 | R   | Integer                                                                                                    |

#### 2.3.3.1 Automatic Creation of an Output Signal

An output signal (e.g. cogwheel) can be automatically created by the FPGA using the variable **NumberOfTeeth**. With **NumberOfTeeth** it is specified how many teeth should be created for the signal. The creation is automatically activated when a new value for **NumberOfTeeth** is send to the FPGA. Up to 3600 teeth can be created this way. The teeth are distributed as evenly as possible. The creation takes up to 1 second to complete.

To remove a specific tooth the variable **RemoveToothAtIndex** is used. **RemoveToothAtIndex** specifies which tooth should be removed. Valid index values range between 0 and (NumberOfTeeth - 1). This process uses the original signal, even considering already removed teeth. The removal is automatically activated when a new value for **RemoveToothAtIndex** is sent to the FPGA. Only one tooth can be removed at a time. The removal takes up to 1 ms.

#### 2.3.3.2 Manual Creation of a Signal

An output signal can be created manually be telling the FPGA if you want a rising or falling edge at a specific angle. This option uses the variables **DownloadAngle**, **DownloadEdge**, **DownloadTrigger**, **DownloadUpdate** and **DownloadUpdateAck**. To manually download an output signal the following steps have to be executed:

- 2. DownloadAngle has to be set to the angle (in degree) for the edge.
- 3. **DownloadEdge** specifies if it is a rising or falling edge. 0 for a falling edge and 1 for a rising edge.
- DownloadUpdate is used for a handshake. As soon as the FPGA wrote the edge into its RAM, the value will be returned to CANoe via the variable DownloadUpdateAck. It is recommended that two consecutive dates use separate DownloadUpdate cycles.
- 5. DownloadTrigger activates the creation of the edge using DownloadAngle, DownloadEdge and DowndloadUpdate.
- 6. **DownloadUpdateAck** is returned from the FPGA to CANoe to signalize that a downloaded value was written into the RAM. This variable returns the value of **DownloadUpdate**.

#### 2.3.4 Error Simulation

The module features basic error simulation and parameter variation possibilities:

- > Simulation of broken wire
- > Simulation of short circuit between ECU+ and ECU-
- > Variation of signal high and low levels
- > Variation of rise and fall times

The variation range of the parameters and values can be found in the section technical data, chapter 2.5.

The simulation of short and broken wires will be done by relays. The necessary relay settings can be found in the figure in the section 2.3.2.

#### 2.3.5 Displays

## Front panel LEDs The LEDs on the front panel of the main module VT7900A FPGA are not used for this application.

## 2.4 Connectors

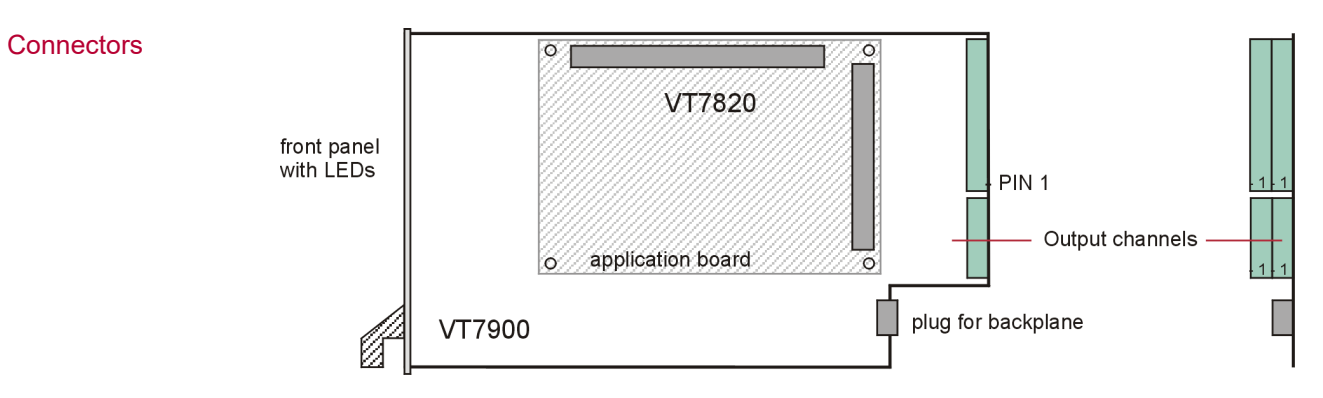

### 2.4.1 Output Connector

Plug type Plug allocation Plug type: Phoenix Contact MC 1,5/10-ST-3,81 Plug allocation (from top to bottom, viewed from the rear after installation):

| Pin | Description |        |      |
|-----|-------------|--------|------|
| 10  | N.C.        |        |      |
| 9   | N.C.        |        |      |
| 8   | ECU-4       |        | ∣≥   |
| 7   | ECU+4       | 10     | kiej |
| 6   | ECU-3       | 9      | ear  |
| 5   | ECU+3       | 0<br>7 |      |
| 4   | ECU-2       | 6      | 262  |
| 3   | ECU+2       |        | 5    |
| 2   | ECU-1       | 2      |      |
| 1   | ECU+1       | 1      |      |
|     | FCU+1       |        |      |

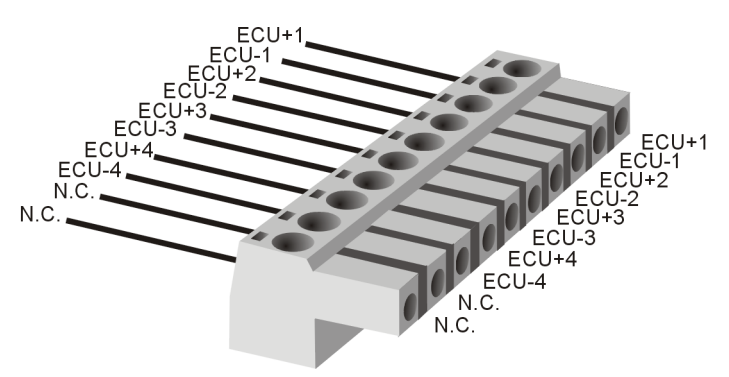

## 2.5 Technical Data

### 2.5.1 General

| Parameter                                                          | Min.                       | Тур.       | Max.   | Unit   |
|--------------------------------------------------------------------|----------------------------|------------|--------|--------|
| Supply voltage<br>(via the backplane)                              | 10.8                       | 12         | 13.2   | V      |
| Power consumption at 12.0 V<br>> all relays off<br>> all relays on |                            | 6.1<br>8.6 |        | W<br>W |
| Temperature range                                                  | 0                          |            | +55    | °C     |
| Dimensions<br>(length × width × depth)                             | 300 × 173 × 36             |            | mm     |        |
| Total weight<br>incl. VT7900A FPGA                                 | approx. 110<br>approx. 450 |            | g<br>g |        |

## 2.5.2 Current Stimulation

| Parameter                              | Min.        | Тур. | Max.        | Unit       |
|----------------------------------------|-------------|------|-------------|------------|
| Input voltage range                    |             |      |             |            |
| > allowed                              | 0           |      | 24          | V          |
| > range ≤ 20mA                         | 2           |      |             | V          |
| > range > 20mA                         | 5           |      |             | V          |
| Output current range                   |             |      |             |            |
| > at voltage ≤ 12V                     | 0           |      | 100         | mA         |
| > at voltage > 12V, load < $100\Omega$ | 0           |      | 50          | mA         |
| > at voltage > 12V, load ≥ $100\Omega$ | 0           |      | 100         | mA         |
| Accuracy at 23±3°C,                    |             |      |             |            |
| ±(% of value + offset)                 |             |      |             |            |
| > full range                           | -(2.0+1 mA) |      | +(2.0+1 mA) |            |
| D/A converter                          |             |      |             |            |
| > Resolution                           |             | 14   |             | Bits       |
| > Sample rate                          |             | 6    |             | MSamples/s |
| Bandwidth                              |             |      | 300         | kHZ        |
| Slew Rate (resistive load)             |             | 250  |             | mA/µs      |

## 2.5.3 Voltage Stimulation

| Parameter                                     | Min.         | Тур. | Max.         | Unit       |
|-----------------------------------------------|--------------|------|--------------|------------|
| Output voltage range                          | -12          |      | 12           | V          |
| Output current                                |              |      | 50           | mA         |
| Accuracy at 23±3°C,<br>±(% of value + offset) |              |      |              |            |
| > full range                                  | -(2.0+0.5 V) |      | -(2.0+0.5 V) |            |
| D/A converter                                 |              |      |              |            |
| > Resolution                                  |              | 14   |              | Bits       |
| > Sample rate                                 |              | 6    |              | MSamples/s |
| Bandwidth                                     |              |      | 1            | MHz        |
| Slew Rate (resistive load)                    |              | 190  |              | V/µs       |

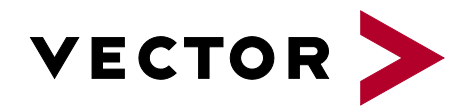

### More Information

- > News
- > Products
- > Demo Software
- > Support
- > Training Classes
- > Addresses

#### www.vector.com